# Best Practices for Recording Barcodes-Advice from our Members

#### **Rosenberg Library (Kaitlyn Keever)**

*I use Navigator (NRE) to process the library's ILLs. There is a public note and private note section in each item's request record, and I record the bag barcode in the public note section. This way it is visible to both myself and the lending or borrowing library should the need arise.* 

*I know other ILL interfaces like Worldshare ILL lack a note section, but for libraries using NRE, this is the easiest and most accurate way to keep up with barcodes.* 

#### Nicholson Memorial Library – Sue Ellen Jackson

We print out the paperwork for our interlibrary loan materials. When it comes time to ship these items back to their home, we record the bag barcode on the bottom of the paperwork. We check each item to see when it is checked in by its home library. Once it has made it back home, we shred the paperwork. We do the same thing with our materials that we send out. Once it makes it back to us, we shred that paperwork, even though the borrowing library has used a different bag to send it back to us.

#### TCU – Jill Kendle

ICU records the barcodes in the Notes section of ILLiad for each item sent. We did not come up with this—I believe IXA did & you passed it on previously. It has been a great way to make sure a barcode is associated with each loan we send out via courier.

#### Texas A&M University – Sara Jordan

We used to keep an excel file of each bag we sent: to where, the number of the bag, and the transaction numbers in each bag. Then, we would save each excel file into a month folder of that year. The file's name was the date the bags were packed to be shipped. If there was a question about a shipment, we would have to search through the files to find the bag number or the transaction number.

Now, we save the bag number for each transaction on our interlibrary loan software, ILLiad. There is a reference number field in the transaction that we scan the bag number to and then we put the date it was shipped with initials of the one the packing bags in a special instructions field. This way, if another library calls about a missing book/request, we can pull it up by the transaction number. Then, we have the bag number and date shipped on hand to inform the inquirer. Of course, there's always a chance for human error, but this new method has consolidated and streamlined our process for getting the information needed.

|                                                          | 8                                 | System                       |                                |                    | 33                     | 23499 - Lend                   | ing Request           |          |                  |                |                                  | - a x                  |
|----------------------------------------------------------|-----------------------------------|------------------------------|--------------------------------|--------------------|------------------------|--------------------------------|-----------------------|----------|------------------|----------------|----------------------------------|------------------------|
| Lending Processing                                       | Printing Odysse                   | ey OCLC Request              |                                |                    |                        |                                |                       |          |                  |                |                                  | 90                     |
| Cancel Conditionalize<br>equest • Request • I<br>Process | Mark Mark Found<br>Found Scan Now | Route Add Flag Re<br>Routing | move<br>ag * Directory<br>OCLC | Billing<br>Billing | View Send Notification | Pending<br>Updates *<br>System |                       |          |                  |                |                                  |                        |
| etail History Z39.50                                     | PubMed/Docline                    | OCLC AE OPAC Se              | arch OCLC S                    | hipments           | Rapid                  |                                |                       |          | 1                |                |                                  |                        |
| eneral Request Information                               | 9                                 |                              |                                | 67                 |                        |                                |                       |          | OCLC Information | 11             |                                  |                        |
| ransaction Number                                        | 3323499                           |                              |                                | 0                  | Article                |                                | P Loan                |          | ILL Number       | 18056          | 2805                             |                        |
| sername                                                  | EVANS                             |                              |                                | Sen                | vice Type              |                                |                       |          | OCLC Number      | 44400          | 108<br>BUT CNM CAV ICU TCI OKE I | TA VIE BUILT & OVE OVN |
| ransaction Date                                          | 7/27/2017 3:51 PM                 |                              |                                | - Not              | Wanted After           | 08/26/2017                     |                       |          | Borrower         | TXH            | 10,0K3,                          | 1 ····                 |
| envery Method                                            | Regular                           |                              |                                | - Site             | t<br>nning Ontions     | TExpress                       |                       |          | System ID        | OCLC           | 2                                | 1051785                |
| Ilina Account                                            | Regular                           |                              |                                | Doc                | Type                   | Book                           |                       |          | OCLC Status      | RECEI          | VED 20170801                     | đ                      |
| Adula Infa                                               | Collections   Local               | manufacture (                |                                |                    | Additional Tribuser    | Chienten 1                     |                       |          | Rem Informa      | tion           |                                  |                        |
| Ha Coar Silo                                             | The modern upgets                 | rian kitchon /               | cequest copying                | ine minore         | e Audioonal conary     | Subbuild .                     | Accept Alternate Edit | ION      | Call Number      |                | TX837 .8478 2000                 |                        |
| uthor                                                    | Reriev Peter                      | indit kitchen /              |                                |                    |                        |                                | Allow Copies?         |          | Location         | Location Evans |                                  |                        |
| ublisher                                                 | New York : Regan E                | Books, ©2000.                |                                |                    |                        |                                | Copyright Already Pa  | id?      | Due Date         |                | 11/25/2017                       |                        |
| lace                                                     |                                   |                              |                                |                    |                        |                                | Allow Renewals?       |          | Reason For (     | Cancellation   |                                  |                        |
| ate                                                      |                                   |                              |                                |                    |                        |                                | E Library Use Only?   |          | Item Num/Re      | ef Num         | A14827034815                     | 5421125700             |
| dition                                                   |                                   |                              |                                |                    |                        |                                | Priority Shipping     |          | ISxN             |                | 9780060392956                    |                        |
| riginal Loan Author                                      |                                   |                              |                                |                    |                        |                                | III Ariel             |          | Special Instru   | uctions        | 7/28/17 SJ                       |                        |
| riginal Loan Title                                       |                                   |                              |                                |                    |                        |                                | Odyssey (PDF Enable   | d)       | Max Cost/Pie     | ces            | 50.00IFM                         | 1                      |
| ate                                                      | Note                              |                              |                                |                    |                        |                                | - Туре                | Added By | Citation Infor   | mation         |                                  |                        |
| 27/2017 12:30 PM                                         | Borrowing N                       | otes: Please conditiona      | I before sending pa            | per article.       | Thanksl                |                                | System                | System   | Cited In         |                | New York : Regan Books,          | ©2000.                 |
| 27/2017 12:30 PM                                         | Billing Notes:                    | : We require the ILL No      | imber number on a              | Il invoices.       |                        |                                | System                | System   | Title            |                |                                  |                        |
|                                                          |                                   |                              |                                |                    |                        |                                |                       |          | Date             |                |                                  |                        |
|                                                          |                                   |                              |                                |                    |                        |                                |                       |          | Volume/Page      | S              |                                  |                        |
|                                                          |                                   |                              |                                |                    |                        |                                |                       |          |                  |                |                                  |                        |
|                                                          |                                   |                              |                                |                    |                        |                                |                       |          |                  |                |                                  |                        |
|                                                          |                                   |                              |                                |                    |                        |                                |                       |          |                  |                |                                  |                        |
|                                                          |                                   |                              |                                |                    |                        |                                |                       |          |                  |                |                                  |                        |
| tem Shipped                                              |                                   |                              |                                |                    |                        |                                |                       |          | - N/2            |                |                                  | Lending                |
| and outpour                                              |                                   |                              |                                |                    |                        |                                |                       |          |                  |                |                                  | accounty //            |

## Texas A&M University-San Antonio – Sarah Timm

In response to the recent call for best practices on recording courier barcodes, we simply scan the barcode as a note in the item record in ILLiad. See below for an example. We do this for both borrowing and lending requests.

| Cancel Conditionalize<br>Reguest - Reguest - Process<br>Detail History OC.C                     | 9 Printing Odyssey OCLC.Request<br>Mark Mark Found Found Scan Nov<br>739.50 PubMed(Doche Amazon Google Search                                                                                        | Vew Send Notification                | n Pending<br>Updates *<br>System                                                                                                    |        |                                                                                                    |                                  |                      |                               |                            |               |
|-------------------------------------------------------------------------------------------------|----------------------------------------------------------------------------------------------------|--------------------------------------|----------------------------------------------------------------------------------------------------|--------|----------------------------------------------------------------------------------------------------|----------------------------------|----------------------|-------------------------------|----------------------------|---------------|
| General Request Information                                                                     | n                                                                                                    |                                      |                                                                                                    |        |                                                                                                    | OCLC Infor                       | mation               |                               |                            |               |
| Transaction Number                                                                              | (CARD)                                                                                                    | C Article                            | 9 Lo                                                                                                    | sn .   |                                                                                                    | ILL Number                       | 180                  | 1933433                       |                            |               |
| Username                                                                                        | Lending                                                                                                    | Service Type                         |                                                                                                    |        |                                                                                                    | OCLC Numb                        | er 606               | 759613                        |                            |               |
| Transaction Date                                                                                | 8/7/2017 1:23 PM                                                                                                    | Not Wanted After                     | 09/06/2017                                                                                                    |        |                                                                                                    | Lending Str                      | ng "Tr               | MSA,FX8,D8\$,MCT,YU           | 6, AKC, QS2, CGPIL, FSM, 7 | TCJ,TX7,MC2,1 |
| Delivery Method                                                                                 |                                                                                                    | Site                                 |                                                                                                    |        |                                                                                                    | Borrower                         | TXL                  | 1                             | 1                          | 395           |
| Service Level                                                                                   | Regular                                                                                                    | <ul> <li>Shipping Options</li> </ul> | Mail                                                                                                    |        |                                                                                                    | System ID                        | 00                   | .c                            | * 147427                   |               |
| Billing Account                                                                                 |                                                                                                    | Doc Type                             |                                                                                                    |        |                                                                                                    | OCLC Statu                       | is SHI               | PPED 20170807                 |                            | ¢             |
| Article Info Title Author Publisher Place Date Edition Original Loan Author Original Loan Title | Collections Local Holdings Imported Request Copyright Invi<br>The Life guide to digital photography : everything you need to shoot like<br>McNaBy, Joe, 1952-<br>New York, N.Y. : Life Books, @2010. | y Shipping Enforma ( )               | Accept Alternate Edition     Item Informa     Accept Non English     Call Number     Alow Copies?     Alow Copies?     Alow Renewals?     Alow Renewals?     Alow Renewals?     Replacement Pages?     Item NumRi     Arel     Special Instr     Arel     Special Instr     Arel     Colyssey (PDF Enabled) |        | Item Information<br>Call Number<br>Location<br>Due Date<br>Reason For Cancellat<br>Item Num/Ref Num<br>ISsN<br>Special Instructions<br>Max Cost/Pieces | 9/6/2017<br>978160320127<br>0.00 | 18                   |                               |                            |               |
| Date                                                                                            | - Note                                                                                                    |                                      |                                                                                                    | Туре   | Added By                                                                                                    | _                                | Citation Information | province of the second second |                            |               |
| 8/7/2017 1:28 PH                                                                                | 5423009034                                                                                                    |                                      |                                                                                                    | Staff  | tomm                                                                                                    |                                  | Cited In             | New York, N.Y.                | . : Life Books, @2010.     |               |
| B/7/2017 12:49 PM                                                                               | Biling Notes: LVIS, Texshare, Reciprocal, @/AM-BCR, Amnet.                                                                                                    | , AMIGOS                             |                                                                                                    | System | System                                                                                                    |                                  | Title                |                               |                            |               |
|                                                                                                 |                                                                                                    |                                      |                                                                                                    |        |                                                                                                    |                                  | Udan<br>Volume/Pages |                               |                            |               |
| Item Shipped                                                                                    |                                                                                                    |                                      |                                                                                                    |        |                                                                                                    |                                  | <hr/>                |                               | - P D 4                    | 10:44 AM      |

### Krum Public Library – Donna Pierce

This is what we have been doing. We just scan the bag and then whatever we put into the bag. It is easy to set up and to use.

Example of Transit List (template included)

• Note scanners used - an OLD CCD Barcode reader and possibly even older Follet scanner, plus two new Honeywell scanners.

| Date to  |               |            |                |                |                |                |                |
|----------|---------------|------------|----------------|----------------|----------------|----------------|----------------|
| be       | Sent to       | Bag        |                |                |                |                |                |
| shipped  | Library       | number     | Items in bag   | Items in bag   | Items in bag   | Items in bag   | Items in bag   |
| 06/03/14 | Aubrey        | 5421016359 | 33805000704477 |                |                |                |                |
| 06/03/14 | Saginaw       | 5421002523 | 30564005217646 | 36249000183930 | 30564005206387 |                |                |
| 06/03/14 | Lake Cities   | 5421045933 | 30137000404437 | 30137002903387 | 30137006012984 | 30137000650242 | 30137000111964 |
| 06/03/14 | Decatur       | 5421036966 | 36249000180896 |                |                |                |                |
| 06/03/14 | Sanger        | 5421035642 | 30382001104856 |                |                |                |                |
| 06/03/14 | Alvarado      | 5421064571 | 30481020004745 |                |                |                |                |
| 06/03/14 | Ponder        | 5421020787 | 30579000004070 |                |                |                |                |
| 06/03/14 | Bridgeport    | 5421034237 | 30385000020376 | 30385000020373 | 30385000020377 |                |                |
| 06/03/14 | Westworth     | 5421019550 | 30114000138740 |                |                |                |                |
| 06/03/14 | Roanoke       | 5421050447 | 30251000041765 |                |                |                |                |
| 06/06/14 | DAL 354 (ILL) | 5421063581 | 36249000180365 |                |                |                |                |
| 06/06/14 | DAL 350 (ILL) | 5421045684 | 36249000182565 |                |                |                |                |
| 06/06/14 | Ponder        | 5421058449 | 30579000001001 |                |                |                |                |
| 06/06/14 | Sanger        | 5421002897 | 36249000182452 |                |                |                |                |
| 06/06/14 | Decatur       | 5421018669 | 36249000183057 |                |                |                |                |
| 06/06/14 | Roanoke       | 5421036184 | 36249000177301 |                |                |                |                |
| 06/06/14 | Lake Cities   | 5421026665 | 30137006000368 | 30137000507979 | 30137000650051 |                |                |

#### University of Arkansas for Medical Sciences - Cindy Caton

We enter the courier barcode in the ILLiad record of the book we are returning.

### Waco-McLennan County Library – Kayla Jackson

We keep track of bag barcodes within the item records. We add the bag number to the "Public Note" section in the record to items that we are sending out and sending back. We were keeping them in a notebook, but we send out around 600 items a month, and it was not feasible for us. At my previous library, we printed out and kept the Navigator page and wrote the bag number on the top of the page.

#### **Gatesville Public Library – Faye Nichols**

At our library, we use and Excel spreadsheet. We scan in the TAE barcode in one column, the request # in another column, and the date we ship it in another. Very easy to look up by date or request # if we need to check something. We keep the spreadsheet on the desktop of our computer we use for ILL and back it up to our Onedrive.

### Haslet Public Library – Vanessa Crabtree

I created two google forms (one incoming/Check In, one outgoing/check out) to collect barcodes of bags and bar codes of items - we just scan barcodes into the web form.

We also wanted to collect the information on how many ITEMS were being shipped, not just bags, so we also ask "How many items in bag" to run a report(pivot table) that will total those for us.

| 😰 Mail - vcrabtree@haslet. 🗙 🔲 Courier Check In 🛛 🗙 🦲                                            | CONTRACTOR OF THE OWNER OF THE OWNER OWNER OWNER OWNER OWNER OWNER OWNER OWNER OWNER OWNER OWNER OWNER OWNER OWNER OWNER OWNER OWNER OWNER OWNER OWNER OWNER OWNER OWNER | Vanesa L br CX |
|--------------------------------------------------------------------------------------------------|----------------------------------------------------------------------------------------------------|----------------|
| ← → C 🏠 🔒 Secure   https://docs.google.com/forms/d/e/1FAIpQLSeVBX00pH4SndFRrRI6W                 | Tzbdvbr37ti3TP-0_52WA1z9WLyw/viewform?c=0&w=1                                                                                                    | \star I 🛛 🎟 🗄  |
| 🌒 Haslet Library Catalo: 🧮 SRC 🗋 Haslet Library Links 🔠 Priorities! 🝐 Priorities! 🧔 Work Email 📙 | Library 🖋 Better World Books 🧕 Goodreads 📙 ILL 📒 Tech Teaching 📙 Marketing and F8 📙 Prof Dev 📣 Weather 🌟 Bookmarks                                                                                                    |                |
|                                                                                                  |                                                                                                    | <b>^</b>       |
|                                                                                                  |                                                                                                    |                |
|                                                                                                  |                                                                                                    |                |
|                                                                                                  | Coursier Obeeld In                                                                                                    |                |
|                                                                                                  | Counter Check In                                                                                                    |                |
|                                                                                                  | * Required                                                                                                    |                |
|                                                                                                  |                                                                                                    |                |
|                                                                                                  | COURIER "Blue Bag" Barcode *                                                                                                    |                |
|                                                                                                  | Your answer                                                                                                    |                |
|                                                                                                  |                                                                                                    |                |
|                                                                                                  | NEW: ALL ITEM Barcodes in Bag *                                                                                                    |                |
|                                                                                                  | Your answer                                                                                                    |                |
|                                                                                                  |                                                                                                    |                |
|                                                                                                  | How many items in Bag?*                                                                                                    |                |
|                                                                                                  | 1 2 3 4 5 6 7 8 9 10                                                                                                    |                |
|                                                                                                  |                                                                                                    |                |
|                                                                                                  | 0 0 0 0 0 0 0 0 0 0                                                                                                    |                |
|                                                                                                  |                                                                                                    |                |
|                                                                                                  | Any Notes (if damage, Lender & Borrow # if NRE ILL, etc)                                                                                                    |                |
|                                                                                                  | Your answer                                                                                                    |                |
|                                                                                                  |                                                                                                    |                |
|                                                                                                  | SUBMIT                                                                                                    |                |
|                                                                                                  |                                                                                                    |                |
|                                                                                                  | Never submit passwords through Google Forms.                                                                                                    |                |
|                                                                                                  |                                                                                                    |                |
|                                                                                                  | This content is neither created nor endorsed by Google. Report Abuse - Terms of Service - Additional Terms                                                                                                    |                |
|                                                                                                  | Gaarda Farma                                                                                                    |                |
| <u>1</u>                                                                                         | Google rorms                                                                                                    |                |

### Haslet Public Library –Continued

| Mail - vcrabtree@haslet: X                                                                                                    | CONTRACTOR OF THE OWNER OF THE OWNER OWNER OWNER OWNER OWNER OWNER                                                                                                    |           |
|----------------------------------------------------------------------------------------------------|----------------------------------------------------------------------------------------------------|-----------|
| ← → C ☆ 🔒 Secure   https://docs.google.com/forms/d/e/1FAIpQLSerFggChOT55UOmKcll                                                                                                    | Ibe9Ox8FgSEPaLoVrIVmVF4nZMFQSahw/viewform?c=08xw=1                                                                                                    | * I 🛛 🖩 🗄 |
| Mail - vorabtree@haste: X     Courier Check Out X     Secure Inttps://docs.google.com/forms/d/e/IFAIpQLSerFggChOT55UOmKcll     Hastet Library Catalo: SRC    Hastet Library Links    Prioritiest    Prioritiest    Work Email | be90x8Fg5EPaLoVrIVmVF4n2MFQSahw/viewform?c=08xw=1         L bravy       ■ Better World Books       ① Goodreads       ILL       Tech Teaching       Marketing and F8       Prof Dev       ● Weather       ★ Bookmarks                                                                                                    |           |
|                                                                                                    | 1       2       3       4       5       6       7       8       9       10         Image: Constraint of the state of the state |           |
| р                                                                                                    | Never submit passwords through Google Forms.                                                                                                    |           |

I paste a code into the last column on my spreadsheets to calculate which month the information is related to. I can search (Ctrl + F) for a particular barcode (book OR blue bag) to find information on the date it was delivered or sent out from the library. I use the "Notes" field for anything extra: usually it's ILL NRE numbers (again, I just scan them in to the google form.)

## Haslet Public Library –Continued

|   | C C Secure                | https://docs.google.com/s                                                                               | preadsheets/d/1Aa5ku6TUGX     | 3H4ugTFLPtFhp28KYne6BIKL  | 7ty_YFQVI/edit#gid=105                                      | 50166022                                | ☆ I 🖸 🛙                       |      |
|---|---------------------------|----------------------------------------------------------------------------------------------------|-------------------------------|---------------------------|-------------------------------------------------------------|-----------------------------------------|-------------------------------|------|
| н | aslet Library Catalo 🔲 SR | C 🗋 Haslet Library Links 🔳                                                                              | Priorities! 🍐 Priorities! 📴 1 | Work Email 📙 Library 🛩 Be | tter World Books 9 Goo                                      | odreads 🧧 ILL 📃 Tech                    | Teaching                      | - 23 |
|   | In-House ILL Cou          | irier Tracking (Respor                                                                                  | ises) 🔅 🖿                     |                           |                                                             |                                         | vcrabtree librarian@gmail.com | m •  |
|   | File Edit View Ins        | ert Format Data Tools                                                                                   | Form Add-ons Help             |                           |                                                             |                                         | Comments 6 Share              |      |
|   | 57× 7 7 \$                | % .000_ 123 - Arial                                                                                     | - 10 - B I                    | s <u>A</u> - ₩ - ⊞ - ⊡ -  | $\equiv \cdot \perp \cdot \mid \div \cdot \bigtriangledown$ | - · · · · · · · · · · · · · · · · · · · | - *                           |      |
|   | month(A2)                 |                                                                                                    |                               |                           |                                                             |                                         |                               |      |
| 1 | A                         | 9                                                                                                    | c                             | D                         | E                                                           | F                                       | G                             |      |
| 1 | Timestamp                 | All Item Barcodes in Bag:                                                                               | COURIER "Blue Bag" Barcode    | TAE Number Delivered To:  | Notes                                                       | How many items in Bag?                  | Month                         |      |
|   | 7/6/2017 9-55-59          | 36052200014289<br>36052200002664<br>36052200002540                                                      | 5421116802                    | 8802                      |                                                             | 3                                       | ≖month(A2)                    |      |
|   | 7/6/2017 9:59:12          | 35932003070508<br>3605200009009<br>35932003140160<br>35932003454348<br>35932003319160<br>35932004081421 | 5421026511                    | 114                       |                                                             | 6                                       | 7                             |      |
|   | 7/6/2017 9:59:50          | 30579000004642                                                                                          | 5421050625                    | 8809                      |                                                             | 1                                       | 7                             |      |
|   | 7/6/2017 10:01:10         | 30385000067397                                                                                          | 5421027625                    | 8803                      |                                                             | 1                                       | 7                             |      |
|   | 7/6/2017 10:03:16         | 36052400003863<br>30251000022131<br>3605200000400<br>3605200006243<br>3605200005912<br>30251000044216   | 5421011722                    | 8810                      |                                                             | 6                                       | 7                             |      |
|   | 7/6/2017 10:05:55         | 30564005506657<br>36052000005596<br>30564005221822<br>30564005577423                                    | 5421010389                    | 8811                      |                                                             | 4                                       | 7                             |      |
|   | 7/6/2017 10:06:31         | 36052200021144<br>36052200020823                                                                        | 5421128384                    | 8812                      |                                                             | 2                                       | 7                             |      |
|   | 7/6/2017 10:07:18         | 30114000190160<br>3011400005602                                                                         | 5421000497                    | 10                        |                                                             | 2                                       | 7                             |      |
|   | 7/6/2017 10:10:42         | 36052200021292<br>36052200015708<br>30007000469857<br>36052900000901                                    | 5421125783                    | 8805                      |                                                             | 4                                       | 7                             |      |
|   | 7/6/2017 10:12:15         | 36249000182634<br>36249000184218                                                                        | 5421005777                    | 8807                      |                                                             | 2                                       | 7                             |      |
|   |                           | 36052000014817<br>30137000404741                                                                        |                               |                           |                                                             |                                         |                               |      |

Then the stats auto populate in two pivot tables in my google sheet:

### Haslet Public Library –Continued

| D Mail - vcrabtree@haslet x II In-House ILL Courier Tra x Superfudge - Haslet Pub x                                                                     | Vanessa – Libr 📃 🗖 💌 🗙                                 |
|----------------------------------------------------------------------------------------------------|--------------------------------------------------------|
| ← → C ↑  Secure https://docs.google.com/spreadsheets/d/1Aa5ku6TUGX8H4ugTFLPtFhp28KYne6BlKL7ty YFOVI/edit#gid=1649060822                                 | * I 🛛 🖩 :                                              |
| \varTheta Haslet Library Catalog 🛅 SRC 🗋 Haslet Library Links 🔠 Priorities! 🝐 Priorities! 🚱 Work Email 📒 Library 🚽 Better World Books 🧕 Goodreads 📒 ILL | Tech Teaching >>                                       |
| In-House II L. Courier Tracking (Responses) 🕁 🖿                                                                                                    | vcrabtree.librarian@gmail.com 👻                        |
| File Edit View Insert Format Data Tools Add-ons Help                                                                                                    | Comments 🔒 Share                                       |
| ⊕ ♥ ♥ ♥ ♥ ↓ 00 123 · Arial · 10 · ■ Z ♥ ▲ · ♥ · □ · ■ More · ◊                                                                                          | Report Editor X                                        |
| fx         7           A         B         C         D         E         F         G                                                                    | 'Outgoing "Check Out"<br>Packages'!A1:G73 - Edit range |
| Outgoing Packages/Items Incoming Packages/Items                                                                                                    | Rows - Add field                                       |
| <b>3 7</b> 60 141 <b>7</b> 66 172                                                                                                    | Group by: Month $\qquad \times$                        |
| 4 8 12 30 8 7 22                                                                                                    | Order: Ascending +                                     |
| 6 Grand Total 72 1/1 Grand Total 73 194                                                                                                    | Sort by: Month -                                       |
| 7                                                                                                    | Show totals                                            |
| 8                                                                                                    |                                                        |
| 10                                                                                                    | Columns - Add field                                    |
| 11 12                                                                                                    |                                                        |
| 13                                                                                                    | Values - Add field as: Columns -                       |
| 14                                                                                                    | Display: COURIER "Blue Ba ×                            |
| 10                                                                                                    | Summarize by: COUNT +                                  |
| 17                                                                                                    | Display: How many items in                             |
| 19                                                                                                    | Summarize by: SUM •                                    |
| 20                                                                                                    |                                                        |
| 21 22                                                                                                    | Filter - Add field                                     |
| 23                                                                                                    |                                                        |
| 24                                                                                                    |                                                        |
| 28                                                                                                    |                                                        |
| 27                                                                                                    |                                                        |
| 20                                                                                                    |                                                        |
| 30                                                                                                    |                                                        |
| 31 32                                                                                                    |                                                        |
| 33                                                                                                    |                                                        |
| 34                                                                                                    |                                                        |
| +                                                                                                    | Ģ                                                      |

### Northeast Texas Community College – Heather Shaw

I have been doing this for some time now (2+ years) when I do ILL's, and please see below for what I do, and attached for screenshots. We also have OCLC's Worldshare Management System for about 3-4+ years (at least the ILL portion, and some of the Discovery service, while our ILS is SirsiDynix Symphony), after our First Search ILL system had been sunset.

- I put our book barcode # in the Local ID space, as well as the book's call number (anything can be entered there, and stays in the ILL record, and shows up on any paperwork too). (See highlighted portion of the image Screen Capture for Best Practices Email)
- In the Lending notes area I put this (see below or attached called Lending Notes for Screen Capture for Best Practices Email):

| Use ILL Fee Management () | EM)                                                                                |
|---------------------------|------------------------------------------------------------------------------------|
| Lending Charges           | USD ~                                                                              |
| Insurance Amount          | USD                                                                                |
| Lending Notes             | When shipping the item back to us via library courier, plea<br>padding. Thank you. |
|                           | Bag barcode # 5421046824                                                           |
| Lending Restrictions      | No A/V materials, ebooks, textb                                                    |
| Return Via                | Library Rate/ TAE / MALA / MOBI                                                    |
| Return To                 | 198-TYL via TAE, Northeast Texas Community College                                 |
| Address                   | Learning Resource Center                                                           |
|                           | 2886 FM 1735, P.O. Box 1307                                                        |
| City                      | Mount Pleasant                                                                     |
|                           | Texas                                                                              |
| State/Province            |                                                                                    |
| State/Province<br>Country | United States                                                                      |

### Northeast Texas Community College –Continued

- I hit the "\_" enough to make it look like everything below it is a separate thing from the above once the paperwork is printed out.
   I then grab a bag and scan the barcode, so that way when I hit the "yes" button that I will send out the item, it will be on the paperwork and in my ILL system (and, in theory, at least, both libraries should be able to see those numbers, if a report needs to be made for a lost/missing item).
  - What is said in the lending notes for library mail is similar (See below for example), but I have tracking numbers for them, and request they use the tracking number that I provide for them (which is free to use) that I stick inside the front cover of the book, along with a return label and a copy of the paperwork, so that way I have a way to let the post office know what to search for, and the other library knows what number to report if the item gets lost in the mail, which has happened to me more than once, but was prior to me using those tracking numbers.

| Lending Notes | When shipping the item back to us via library mail, please use the enclosed USPS tracking# 9114901496450239622760 (it's free to use). Thank you. |
|---------------|----------------------------------------------------------------------------------------------------|
|               | Tracking # 9114901496450239622791<br>to QUE.                                                                                                    |

- Then I hit the "yes" button, and click on the ILL number that comes up, to go back to print 2 copies of the paperwork, one for my files, and one to go with the book. (See attached pdf named ILL# 180986863 for what gets highlighted, and what markings I would handwrite on the paper, or use a stamp for condition, and where all of it would go).
- I do all the above before hitting the "yes" button because sometimes (and I don't know why), after hitting "yes," and trying to go back and add it in afterwards, it doesn't always stay there.
- I have the TAE label maker bookmarked on every work computer I use, and have been using the label maker since it shortly came out, even though I had enough old labels to last me well over 10-20 years.
  - I print them to where they come out in portrait orientation, instead of landscape, which reduces the size of the labels, and the bottom half gets used for the back part of the book strap. This size of label fits very well in the window of the zipper bags, and does not need further trimming.
  - I keep the extra labels, and plan to put them in a 3-ring notebook for business cards to hopefully, one day, reduce the amount needed to print in the future, and to keep them in order by site #.
- I then check out the item through our ILS, desensitize it (important, because the libraries that forget, including mine, makes our gate go off when the courier goes through), put on the book strap, using tape only on the paper itself, never to any portion of the book, and wrap the item in padding and place it in the zippered bag (I have gotten damaged books back in the past because of the item being mishandled

due to the courier, and one day, I saw our courier accidently drop one, but I had padded it well. Library mail pieces I always use enough padding, and the returning library usually reciprocates in kind.)

If you have any questions, please feel free to contact me: Heather Shaw, Reference Librarian, 903-434-8152 | Fax 903-434-4422

### Screen shots included from Northeast Community College

| 🤣 WorldShare"                        |                        |                                                     |                        | Need Help? Veather Shaw User support info          |
|--------------------------------------|------------------------|-----------------------------------------------------|------------------------|----------------------------------------------------|
| Interlibrary Loan Admin              | 1                      |                                                     |                        |                                                    |
| Interlibrary Loan Home               |                        |                                                     |                        | NTX Reg ID: 57871                                  |
| Discover Items                       | 180986863: Her         | nry Ford                                            |                        | (4) Previous Request Next Request (3)              |
| Borrowing Requests                   | Can you supply?        | Yes Print Shipping Labels Group Affiliations: TAEX, | AMGS, MAGO, TAKE, TAEM |                                                    |
| <ul> <li>Lending Requests</li> </ul> |                        | No - No reason given 👻                              |                        | Apply constant data: Actions:                      |
| Can You Supply? (1) 🔀                |                        | Conditional - Additional info needed                |                        | DEFAULT   Mark as Considering Save Email Print Now |
| X Henry Ford                         | - Request Details (Re  | quest ID 180986863)                                 |                        |                                                    |
| New - Loans (1)                      | Status                 | Submitted                                           | Borrower               | HT#                                                |
| Supplied (13)                        | Туре                   | Loan 🗸                                              | Max Cost               | USD 0.00                                           |
| Supplied (15)                        | Source                 | NRE<br>INTX                                         | Requested on           | 08/08/2017                                         |
| Shipped/in Transit (5)               | Lenders                |                                                     | Due Date               | 09/07/2017                                         |
| Received/in Use (8)                  |                        |                                                     | Shipped Date           | 08/08/2017                                         |
| Returned (1) 🗔                       |                        |                                                     |                        |                                                    |
| Returned/In Transit (1)              | Title                  | Henry Ford                                          | Search my library's    | online catalog                                     |
|                                      | ISBN                   | 9780750958554 07509                                 | Local ID               | tem# 30000010178048 call # 1                       |
| Purchasing Requests                  | Publisher              | The History Press \ 2014                            | Open Access            |                                                    |
| Print Queue (29)                     | Format                 | Book                                                | No links lound         |                                                    |
|                                      | Preferred edition      | Any edition<br>WorldCat Navigator                   | Search Google Sch      | <u>iolar</u>                                       |
|                                      | vermeauon              | rivinucaritariyator                                 | Search Google Boo      | 240                                                |
|                                      |                        |                                                     | Search Google          |                                                    |
|                                      | - Borrowing Informatio | on (HT#) 🕕                                          |                        |                                                    |
|                                      | Ship to                |                                                     |                        |                                                    |
|                                      | Attention              | Harris County Public Library - ILL (Stratford Branc | h)                     |                                                    |
|                                      | Address                | 78-HOU                                              |                        |                                                    |
|                                      |                        | 509 Stratford                                       |                        |                                                    |
|                                      | City<br>State/Drowince | Highlands                                           |                        |                                                    |
|                                      | Postal Code            | 77562                                               |                        |                                                    |
|                                      | Ship Via               | Courier                                             |                        |                                                    |
|                                      | Copyright Compliance   | US_CCG                                              |                        |                                                    |
|                                      | Bill to                |                                                     |                        | 5                                                  |
|                                      | Attention              | Library Administration - ILL                        |                        |                                                    |

Screen shots included from Northeast Community College-Continued

| <ul> <li>Lending Information</li> </ul> |                                                                                       |
|-----------------------------------------|---------------------------------------------------------------------------------------|
| Use ILL Fee Management (IFM)            |                                                                                       |
| Lending Charges                         | USD ~                                                                                 |
| Insurance Amount                        | USD                                                                                   |
| Lending Notes                           | When shipping the item back to us via library courier, please use padding. Thank you. |
|                                         | Bag barcode # 5421046824 to HT#.                                                      |
| Lending Restrictions                    | No AV materials, ebooks, textb                                                        |
| Return Via                              | Library Rate/ TAE / MALA / MOBI                                                       |
| Return To                               | 198-TYL via TAE, Northeast Texas Community College                                    |
| Address                                 | Learning Resource Center                                                              |
|                                         | 2886 FM 1735, P.O. Box 1307                                                           |
| City                                    | Mount Pleasant                                                                        |
| State/Province                          | Texas                                                                                 |
| Country                                 | United States                                                                         |
| Postal Code                             | 75455                                                                                 |

#### Screen shots included from Northeast Community College-Continued

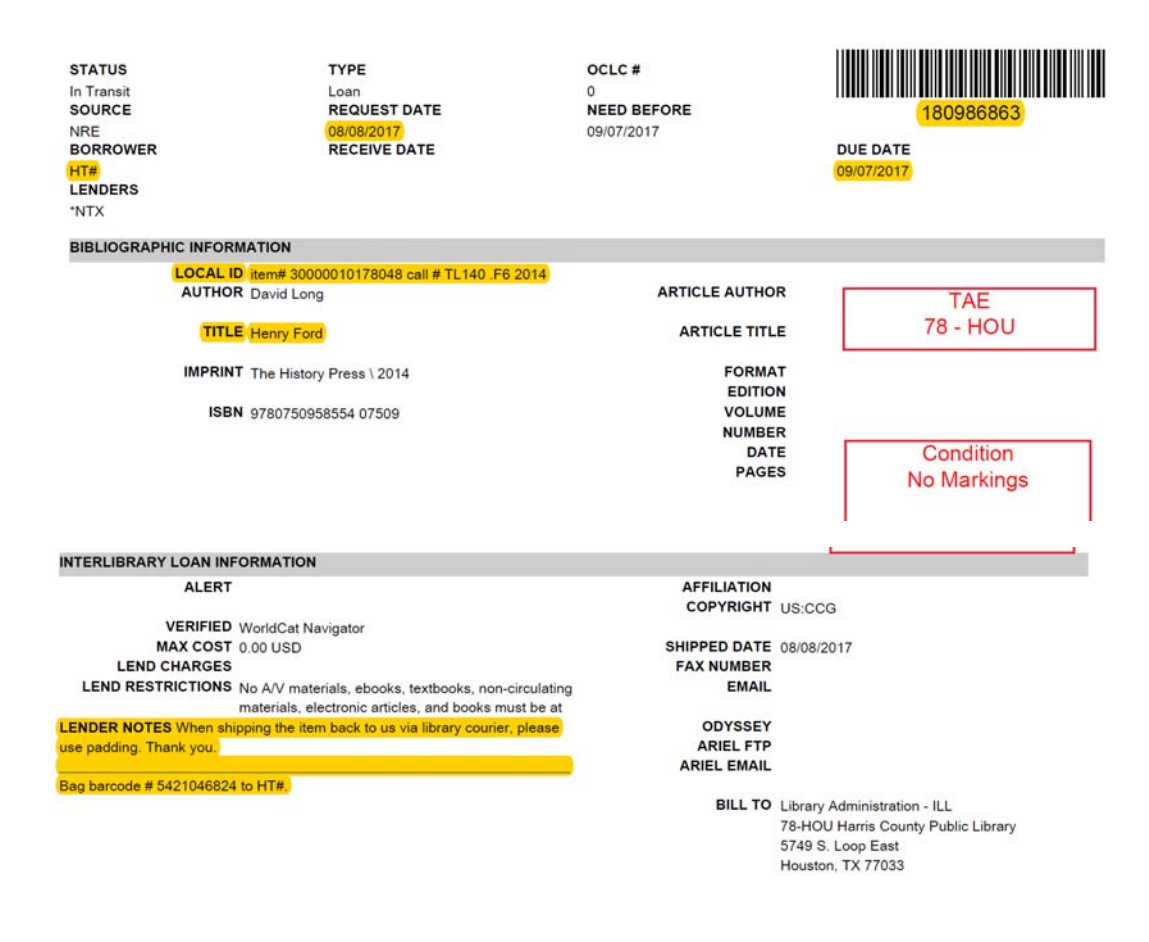

#### SHIPPING INFORMATION

SHIP VIA Courier

RETURN VIA Library Rate/ TAE / MALA / MOBIUS / KLE

### Rose State College – Linda Dillner

After we experienced the loss of a book on loan to us, I developed an Excel workbook to track every transaction. I have attached my recently prepared workbook for the upcoming 2018 fiscal year.

### How I use it:

I print it out blank for the upcoming year and we record manually throughout the month at the Circ Desk. At the end of the month I enter all the barcodes into the spreadsheet. (The TOTALS worksheet grabs the totals from each monthly worksheet so I don't have to go back through and do this manually.)

### How I formatted it:

Rose State College is on a 2-day per week courier schedule and my spreadsheet reflects that.

### What purpose it serves:

This spreadsheet makes me feel confident that we could easily supply TAE with the necessary information to track down a lost book.

Please feel free to share it if you think it would help someone else.

I'm sure by now there are great ways to track this information in the cloud and I will probably explore that option eventually, but for now, Excel works for me.

**Rose State College-Attached spreadsheet:** 

| Delivery<br>Dates | #<br>Bags<br>Shp'd | SHIPPED<br>TAE Bag # | SHIPPED<br>ILL TX # | #<br>Bags<br>Rec'd | RECEIVED<br>TAE Bag # | RECEIVED<br>ILL TX # |
|-------------------|--------------------|----------------------|---------------------|--------------------|-----------------------|----------------------|
| 9/5               |                    |                      |                     |                    |                       |                      |
| 9/7               |                    |                      |                     |                    |                       |                      |
| 9/12              |                    |                      |                     |                    |                       |                      |
| 9/14              |                    |                      |                     |                    |                       |                      |
|                   |                    |                      |                     |                    |                       |                      |

| 9/19 |   |  |   |  |
|------|---|--|---|--|
| 9/21 |   |  |   |  |
| 9/26 |   |  |   |  |
| 9/28 |   |  |   |  |
|      | 0 |  | 0 |  |

### **Gilbreath Memorial Library – Emily Rogers**

I normally use a red pen to write the barcode directly on my ILL request paperwork. I also use the red pen to show the courier return date. It's an easy way to keep all the info in one spot. It may not be the prettiest record keeping system, but I have all of my information in one place. At the end of a month, I scan all my ILLs for that particular month into a digital file where I can refer back to a piece of paperwork should I need to.

```
7/21/2017
                                                   NRE Web Gateway
  Our Number 4243781
        Their 4243794
      Number
  Printed Date 21 Jul 2017
      Request Gilbreath Memorial Library
        From
 Bibliographic
       Details
       Author Hannon, Irene
         Title One perfect spring
      Subtitle a novel
   ISBN/ISSN 9780800722678 (pbk.);0800722671 (pbk.)
      Control ocn861069218, ocn861069218, ocn861069218, ocn861069218, ocn861069218, ocn861069218,
      Number ocn861069218, ocn861069218, ocn861069218, ocn861069218, ocn861069218, ocn861069218,
              ocn861069218, ocn861069218, ocn861069218, ocn861069218, ocn861069218, ocn861069218,
              ocn861069218, ocn861069218, ocn861069218, ocn861069218, ocn861069218, ocn861069218,
               ocn861069218, ocn861069218, ocn861069218, ocn861069218, ocn861069218, ocn861069218,
              ocn861069218, ocn861069218, ocn861069218, ocn861069218, ocn861069218, ocn861069218,
               ocn861069218, ocn861069218, ocn861069218, ocn861069218, ocn861069218, ocn861069218,
              ocn861069218, ocn861069218, ocn861069218, ocn861069218, ocn861069218, ocn861069218,
               ocn861069218, ocn861069218, 2013049193, 861069218
   Verification Worldcat/worldcat
       source
       Article
                                 5421044012
       Details
        Name Staff Gilbreath Memorial Library
        Email
   Patron Max 0.00
         Cost
       Lender IJC: Irving Central Library - ILL
        string TXG: Austin Public Library - Faulk Central Library
               G4Z: Gatesville Public Library
               T7B: Brazoria County Library System - Administrative Offices
                                                                                Received: 7-27-17
Due Date: 9-8
     Send To
                                                                                 Patron Due Date: 8- 30
 Delivery
                Drown en w/ bad
                                                                                 Courier Return
  Address
                                                                                 Destination: 116-DAL
               Gilbreath Memorial Library
               9287-TYL
              916 N. Main Street
              Winnsboro
                                                                                                         1/2
https://fevas.wivhost.com/pro/
```

### Leon Valley Public Library – Sherry Watson

Well, I may not be among "best practices" for sharing purposes simply because my way might be too much for most, here are sample pages from what I do. It is all the info smack dab in one place, totally color-coded 'cause I can get the info fast that way.

- Everything coming and going, from which source (NRE or Worldcat) and what kind of transport (Texpress/mail/etc.).
- I have one file of everything requested from all sources (our library, other libraries) and what happens to them, etc.--
- the courier info is under the TXP headings (inserted notes with the bag numbers and any other relevant info).

The other file is of everything going out and coming in, in such a way I can easily read for stats for various purposes(not just TAE). The bag numbers are in the boxes of the courier items in that file, and I cross-ref the two files

### Screenshot of excel spreadsheet – Leon Valley PL

|           | IL                                            | Ls 201        | 7              |            |                                                        |                           |         |                                                |          |            |   |
|-----------|-----------------------------------------------|---------------|----------------|------------|--------------------------------------------------------|---------------------------|---------|------------------------------------------------|----------|------------|---|
|           | Requests Submitted                            |               |                |            |                                                        |                           |         |                                                |          |            |   |
|           |                                               |               |                |            |                                                        | returned                  |         |                                                |          |            |   |
|           | color                                         | code          |                |            |                                                        |                           |         | we loaned                                      |          |            |   |
|           | black: completed operations                   |               |                |            |                                                        | mailed                    |         |                                                |          |            |   |
|           | purple: first time unsuccessful, trying again |               |                |            |                                                        |                           |         | loans returned                                 |          | finished   |   |
|           | red:                                          | in process    |                |            |                                                        | waiting for               |         |                                                |          |            |   |
|           | blue:                                         | unsuccessfu   | ul 👘 👘         |            |                                                        |                           |         | cancelled                                      |          | requests   | m |
|           | green: commentary                             |               |                |            |                                                        | patron has                |         |                                                |          |            |   |
|           | grey: cancelled request                       |               |                |            |                                                        |                           | MALA    |                                                | loans    |            |   |
|           |                                               |               |                |            |                                                        | no luck                   |         |                                                |          |            |   |
|           |                                               |               | (if known)     |            |                                                        |                           |         | overdue                                        |          | KLE/KCMLIN |   |
|           |                                               | not got it    | they got       | it         |                                                        | KLE                       |         |                                                |          |            | Ē |
|           |                                               | yet           | missing        |            |                                                        |                           |         | Mobius                                         |          | email      | Γ |
|           |                                               |               |                |            |                                                        |                           |         |                                                |          |            | 1 |
| Request'd | Rec'd                                         | When In?      | Request ID     | Mem#       | Title                                                  | Author                    | Barcode | From/Notes                                     | How      | System     | D |
|           | Ret'd                                         | When Sent?    |                |            |                                                        |                           |         |                                                | \$       |            | 1 |
|           |                                               |               |                |            |                                                        |                           |         |                                                | TAE barc | ode        | 1 |
|           |                                               | *****Counting | g requests and | l loans by | month: Count Months from When Sent/filled ****         | (not by when Requested)   |         |                                                |          |            |   |
|           |                                               |               |                |            |                                                        |                           |         |                                                |          |            |   |
| January   | 2017                                          | /             |                |            |                                                        |                           |         |                                                |          |            |   |
| 01/04/17  | Yes                                           | 01/10/17      | 3764946        | 6198       | Show World: A Novel                                    | Wilton Barnhardt          | 3764946 | Moore Memorial Public Library/Texas City,      | ТХР      | TXGroup    | 1 |
| 01/05/17  | Yes                                           | 01/26/17      | 3770233        | 5846       | Peril at End House                                     | Agatha Christie           | 3770233 | Longview Public Library/Longview, TX           | ТХР      | TXGroup    | ( |
| 01/05/17  | Yes                                           | 01/12/17      | 3770244        | 5846       | Four Novels of the 1950s                               | Ross Macdonald; Tom Nolan | 3770244 | Richardson Public Library/Richardson, TX       | ТХР      | TXGroup    | 1 |
| 01/07/17  | Yes                                           | 01/17/17      | 3773430        | 7762       | Private Empire: ExxonMobil and American Power          | Steve Coll                | 3773430 | Plano Public Library/Plano, TX                 | ТХР      | TXGroup    |   |
| 01/10/17  | Yes                                           | 01/17/17      | 3781155        | 7999       | Why Does He DO That?: Inside the Minds of Angry and    | Lundy Bancroft            | 3781155 | Wichita Falls Public Library/Wichita Falls, TX | ТХР      | TXGroup    | ( |
| 01/17/17  | Yes                                           | 01/31/17      | 3796479        | 6198       | Black Swan Green: A Novel                              | David Mitchell            | 3796479 | La Marque Public Library/La Marque, TX         | ТХР      | TXGroup    |   |
| 01/24/17  | Yes                                           | 01/31/17      | 3815355        | 1274       | God Is Not One: The Eight Rival Religions That Run the | Stephen R. Prothero       | 3815355 | Helen Hall Library/League City, TX             | ТХР      | TXGroup    | 0 |
| 01/28/17  | Yes                                           | 02/07/17      | 3825106        | 8204       | Beyond the SunriseLT                                   | Mary Balogh               | 3825106 | Wichita Falls Public Library/Wichita Falls, TX | ТХР      | TXGroup    | 1 |